## How to Update Your Agent Profile

You Agent Profile information is reflected a few places throughout Moxi which includes your Agent Website and you Moxi Present Agent Profile page. So, it's important to keep this information up to date. Follow the instructions below to set up or edit your Agent Profile information.

## Updating your Agent Photo

1. From the Agent drop down menu in the top left hand corner, select My Account.

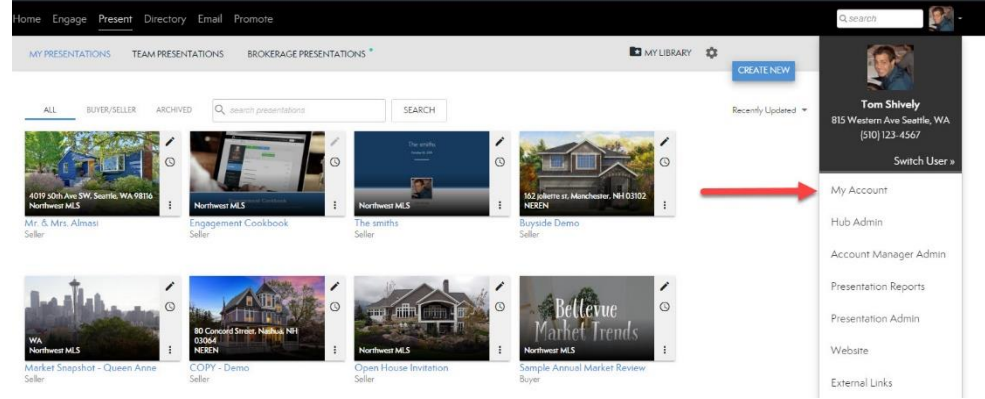

2. To change your profile image, select your agent photo.

|   | Corporate Headquarters                                   |                                |              |  | ✓ ※      |  |
|---|----------------------------------------------------------|--------------------------------|--------------|--|----------|--|
|   | PERSONAL INFO                                            | Office view additional offices | CONTACT INFO |  | WEB INFO |  |
|   | Profile Visible Online                                   |                                | YES          |  |          |  |
|   | Show in Internal Directory                               |                                | YES          |  |          |  |
|   | Include in Reports                                       |                                | YES          |  |          |  |
| • | Tom<br>first name<br>Shively<br>last name                |                                |              |  |          |  |
|   | TOM.SHIVELY<br>username<br>563061<br>internal agent id ∉ |                                |              |  |          |  |
|   | C                                                        |                                |              |  |          |  |
|   | Synced                                                   |                                |              |  |          |  |
|   | CRM Provision                                            |                                |              |  |          |  |
|   | Goal                                                     |                                |              |  |          |  |
|   | ed75e893-a8c3-4fdc-a58b-71a41c<br>UUID                   | a96db9                         |              |  |          |  |

3. Select File and select the image from your hard drive.

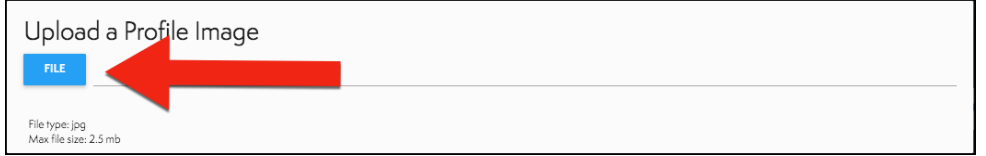

## Updating Your Agent Profile

4. Select the Pencil Icon in the top right to edit any of your information.

| Corporate Headquarters        |   | rs<br>Ioffices |          |  |
|-------------------------------|---|----------------|----------|--|
| PERSONAL INFO                 | · | CONTACT INFO   | WEB INFO |  |
| Profile Visible Online        |   | YES            |          |  |
| Show in Internal Directory    | 2 | YES            |          |  |
| Include in Reports            |   | YES            |          |  |
| Tom<br>first name             |   |                |          |  |
| Shively<br>last name          |   |                |          |  |
| TOM.SHIVELY<br>username       |   |                |          |  |
| 563061<br>internal agent id # |   |                |          |  |
| Synced                        | Ø |                |          |  |
| CRM Provision                 | 0 |                |          |  |
| Goal                          |   |                |          |  |

- 5. From your Personal Info Screen you can change:
  - a. Your display names.
  - b. Publically displayed title.
  - c. Agent ID and much more!

| ווו | Profile                                          |                | Cancel Sav |
|-----|--------------------------------------------------|----------------|------------|
|     | PERSONAL INFO                                    | CONTACT INFO   | WEB INFO   |
|     | Profile Visible Online                           |                |            |
|     | Show in Internal Directory                       |                |            |
|     | Include in Reports                               |                |            |
|     | Tom                                              |                |            |
|     | first name                                       |                |            |
|     | Shively                                          |                |            |
|     | last name                                        |                |            |
|     | b                                                |                |            |
|     | publicly displayed title                         |                |            |
| _   |                                                  |                |            |
|     |                                                  |                |            |
|     | designations (after each entry press the 'comma' | button to set) |            |
|     | TOM.SHIVELY                                      |                |            |
|     | username                                         |                |            |
|     | 563061                                           |                |            |
|     | internal agent id #                              |                |            |
| )   |                                                  |                |            |
|     | languages                                        |                |            |
|     |                                                  |                |            |
|     | license number                                   |                |            |

- From you Contact Info page you can change:
   a. Your Email Address.

  - b. Phone Number.
  - c. Office extension and more!

| Edit F     | Profile                                                                                             |                                             | Cancel Save |
|------------|----------------------------------------------------------------------------------------------------|---------------------------------------------|-------------|
|            | PERSONAL INFO                                                                                       | CONTACT INFO                                | WEB INFO    |
| $\searrow$ | tom.shively@moxiworks.com                                                                           |                                             |             |
|            | primary email                                                                                       |                                             |             |
|            | backup email<br>Not for public display. Used as a system bac                                        | ckup email for direct account notifications |             |
|            | tom.shively@moxiworks.com<br>moxi engage sync email<br>* Since this email has been provisioned with | ı Maxi Engage you can not edit it.          |             |
| ۳.,        | (555) 123-4567 <b>b</b>                                                                             |                                             |             |
|            | direct phone                                                                                        |                                             |             |
|            | mobile phone                                                                                        |                                             |             |
|            | alternate phone                                                                                     |                                             |             |
|            | fax                                                                                                 |                                             |             |
|            | 321 C<br>office extension                                                                           |                                             | 3/16        |
|            | Synced                                                                                              |                                             |             |
|            | CRM Provision                                                                                       |                                             |             |
|            | Goal 🥑                                                                                              |                                             |             |

7. From your Web Info Page, you can edit your:

- a. Your Bio Information

  NOTE: Some people put testimonials in the second bio spot.

  b. Your Agent Website.
  c. Zillow Options and many more!

| Edit Pr                   | ofile                                                                                                    | Cancel Save  |  |  |  |  |
|---------------------------|----------------------------------------------------------------------------------------------------|--------------|--|--|--|--|
|                           | PERSONAL INFO CONTACT INFO                                                                                        | WEB INFO     |  |  |  |  |
| About N<br>Paragraph      | le<br>1                                                                                                    |              |  |  |  |  |
| Title                     | Tom Shively's Bio<br>title                                                                                        |              |  |  |  |  |
| Paragraph                 | B I U IE IE @                                                                                                    | t  p ex<br>; |  |  |  |  |
|                           |                                                                                                    | ADD INFO     |  |  |  |  |
| Agent W<br>Set your curre | Agent Website Set your current agent website URL http://tomshively.agent.maxiworks.com/ Add Website URL           |              |  |  |  |  |
| General                   | Web Info<br>Zillow Options<br>wews on all company websites (when applicable), agent websites and in Moxi Present. | 8            |  |  |  |  |
|                           | Served                                                                                                    | -            |  |  |  |  |
|                           | CRM Provision                                                                                                    |              |  |  |  |  |
|                           | Goal                                                                                                    |              |  |  |  |  |
|                           | ed75e893-a8c3-4fdc-a58b-71a41ca96db9<br>UUID                                                                      |              |  |  |  |  |
| MLS                       | 1<br>Default MLS ID                                                                                               |              |  |  |  |  |
| Q                         | Pacific Time (US & Canada)<br>Time Zone                                                                           |              |  |  |  |  |
|                           | tom.shively@maxiworks.com<br>Maxi Works subscription email                                                        |              |  |  |  |  |
| Ð                         | Last edited: 14 Apr, 2017 by Tom Shively (support)<br>Created: 03 Oct, 2016                                       |              |  |  |  |  |